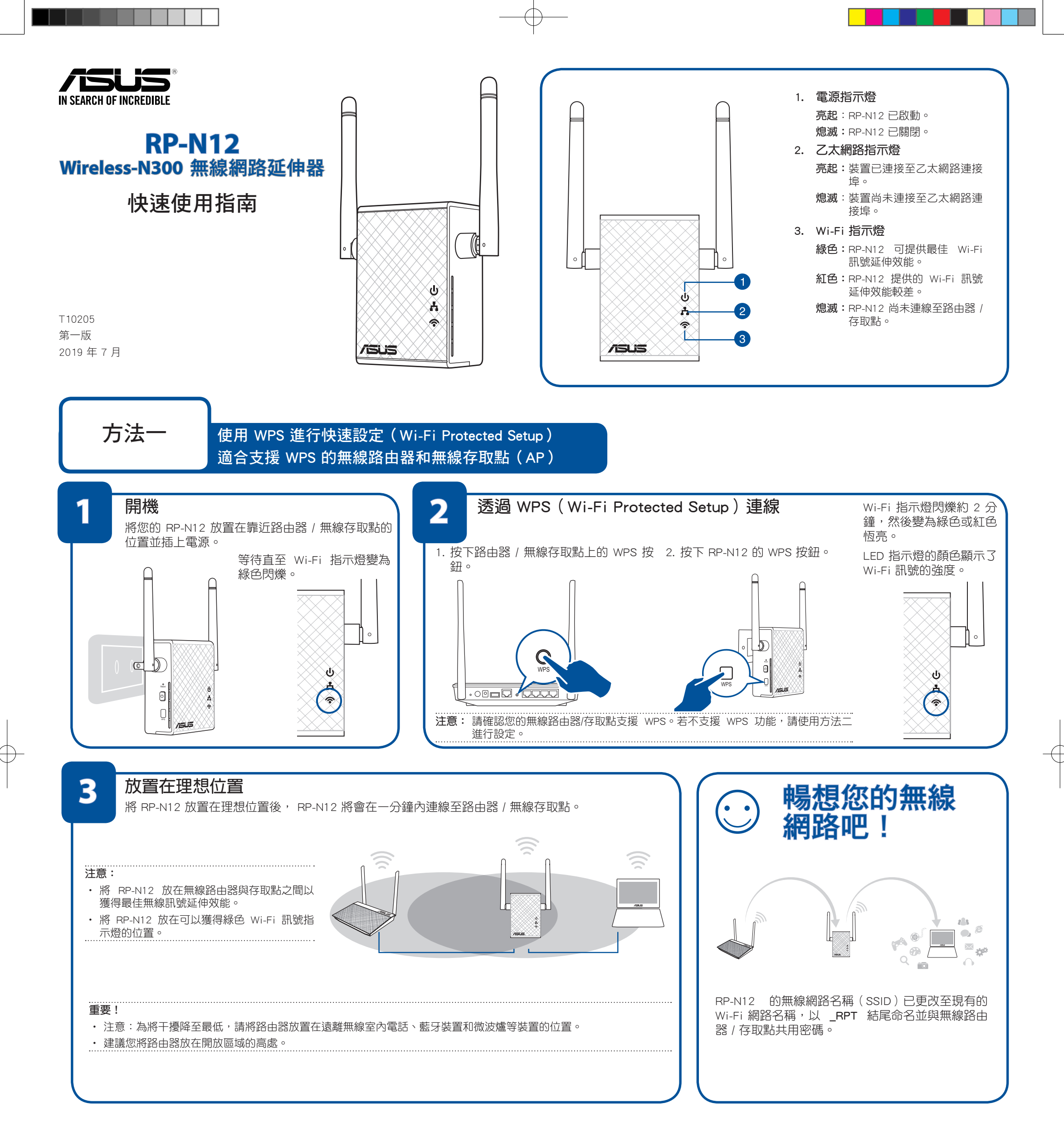

| 常見問題與解答(FAQ)                                                         |                                                                 |             |
|----------------------------------------------------------------------|-----------------------------------------------------------------|-------------|
| Q1:如果我的無線路由器不支援 WPS 功能,該怎麼辦?<br>A1:您可以參照方法二設定 RP-N12。                | Q3: 在瀏覽器中輸入 <u>http://repeater.asus.com</u> 後,為何沒出現登入頁<br>面?    | F           |
|                                                                      | A3: 請確認您的電腦僅連線至無線網路延伸器的網路,並將您的電腦設定為<br>自動獲得 IP 位址。              |             |
| Q2: 依照方法二設定後,Wi-Fi 指示燈為什麼不亮?                                         | Q4: 如何重置 RP-N12?                                                |             |
| A2: 您可能輸入了錯誤的路由器 SSID 和密碼。重置 RP-N12,再次檢查路由器的 SSID 和密碼,然後重新設定 RP-N12。 | A4: 使用一根細針,插入 RESET 孔中約 2 秒。然後等待 5 秒直至 Wi-Fi 指示<br>燈變為紅色閃爍。<br> | 6<br>A<br>P |

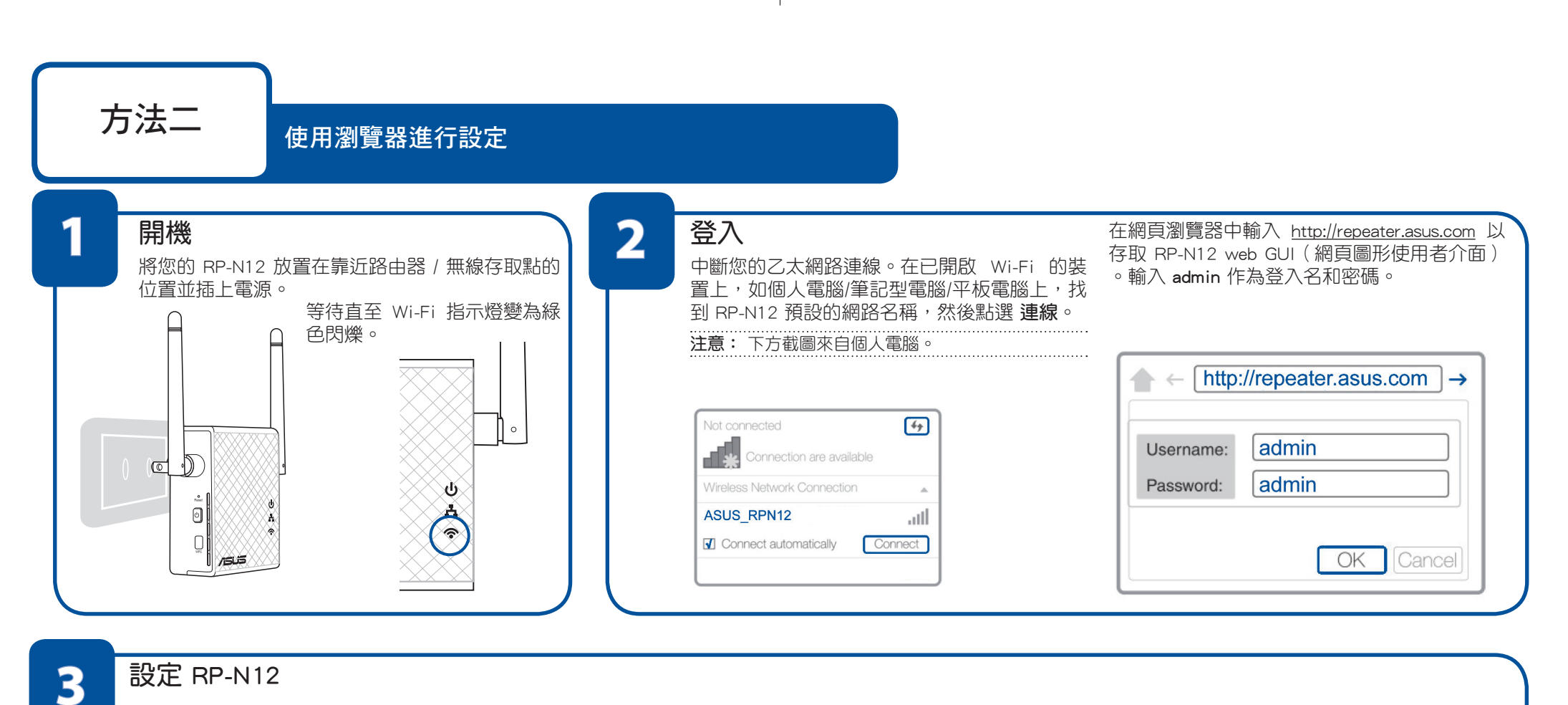

## 設定 RP-N12

## 重要! 為獲得最佳 Wi-Fi 訊號延伸效能,請將您的 RP-N12 放置在理想位置。請參考「方法一」中的「步驟 3」。

- 1. 在瀏覽器中輸入 <u>http://repeater.asus.com</u>。
- 2. 選擇延伸器的模式然後點選下一步。

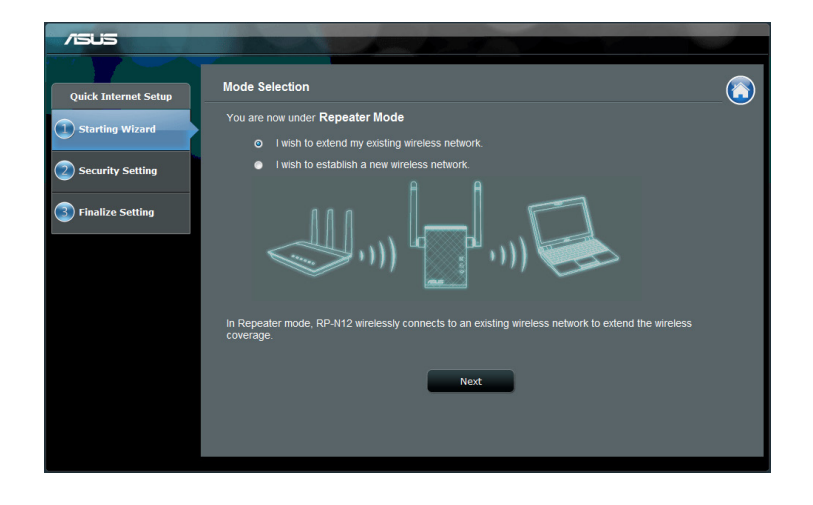

3. 連線至 Wi-Fi 網路並輸入其安全金鑰。如果您的 Wi-Fi 網路被隱藏,請點選手動 設定。

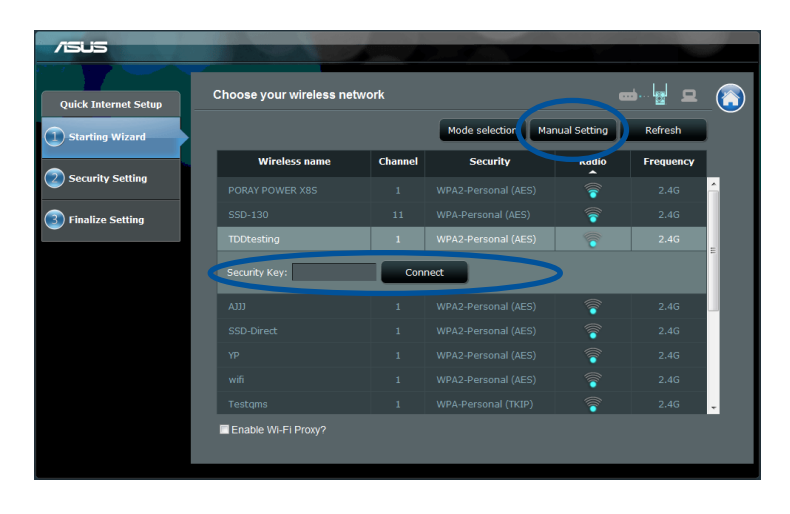

- 4. 您也可以點選 使用預設設定 或為您的無線訊號延伸網路輸入 SSID 和安全金鑰/密 碼。完成後點選下一步。
- 注意: RP-N12 的無線網路名稱(SSID)已更改至現有的 Wi-Fi 網路名稱,以 \_ RPT 結尾命 名並與無線路由器/存取點共用密碼。

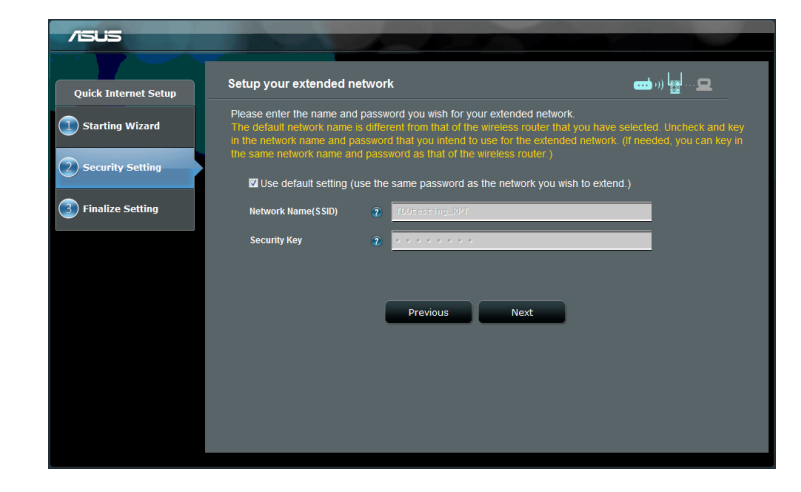

5. 點選 **完成**。

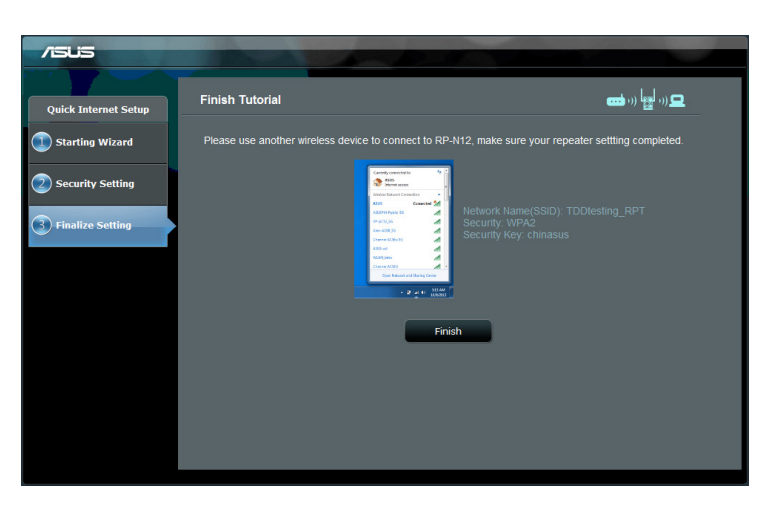

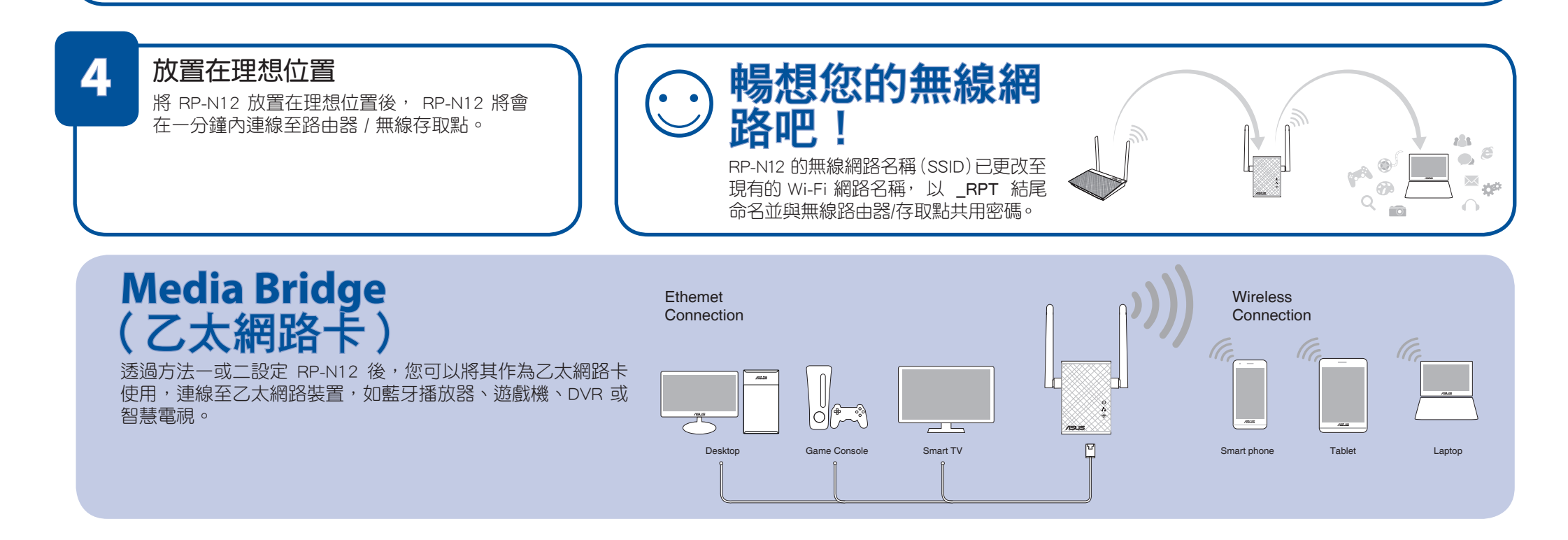